## ① 新聞通信調査会デジタルアーカイブトップページ

カーソルを合わせると 各コンテンツの画像イメージを ご覧になることができます。 →②コンテンツトップページ へ

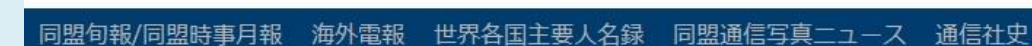

デジタルアーカイブ

詳細な条件で検索するときはこちら

検索

新聞通信調査会

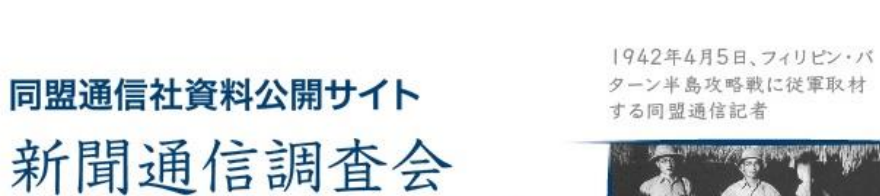

全てのコンテンツを対象に キーワード検索を行なう場合は このボックスに検索用語を入力 →⑤検索結果一覧画面A へ

1940年4月26日、中国・南京 で国民政府の遷都慶祝式典を 取材する同盟通信映画部記者

1941年6月28日、 同盟通信本社外信部

コンテンツや掲載日等 条件を絞り込んで 検索したいときはこちらをクリック →④詳細検索画面 へ

Q.キーワードを入力

再整通信社が発行していた日刊ニュース教子の滝外駅、一載進み ニュースのはか長文の単記、詳論を掲載している。1945年10月末の 同型通信社種取扱、会行は培孝通信社に引き継がれた。44年8月か 445年12月までの1年55月を含む服。会社が195000----)、農本 AMOR4LENSIGES

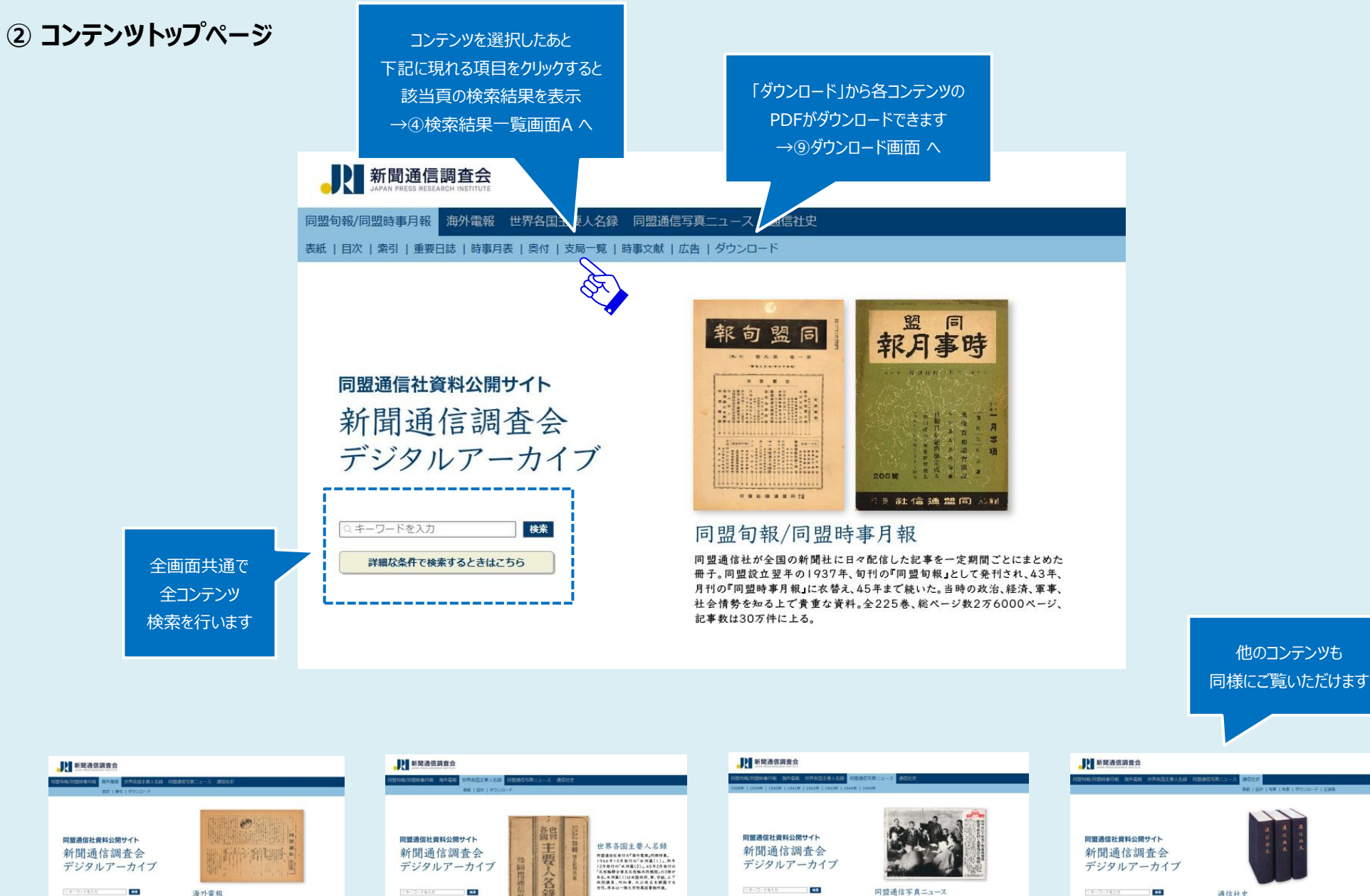

エーシーキンカ 単本 通信社夫
 Amazad runat scale.56
 Amazad runat scale.56

問題通信社が二等や学校などでの展示用に毎日発行した写真ニュース。 毎日ムーる種類が発行され、新教は約10万年。此次、経済、軍事、 社会、国際、海外など多北にわたる。各分の間下は7世間道体写真 ニュース」(2004年)2月から何間写写真相違した他。当時回は約 1200点生代達している。朝景行点数は数千点に達するとみられる。

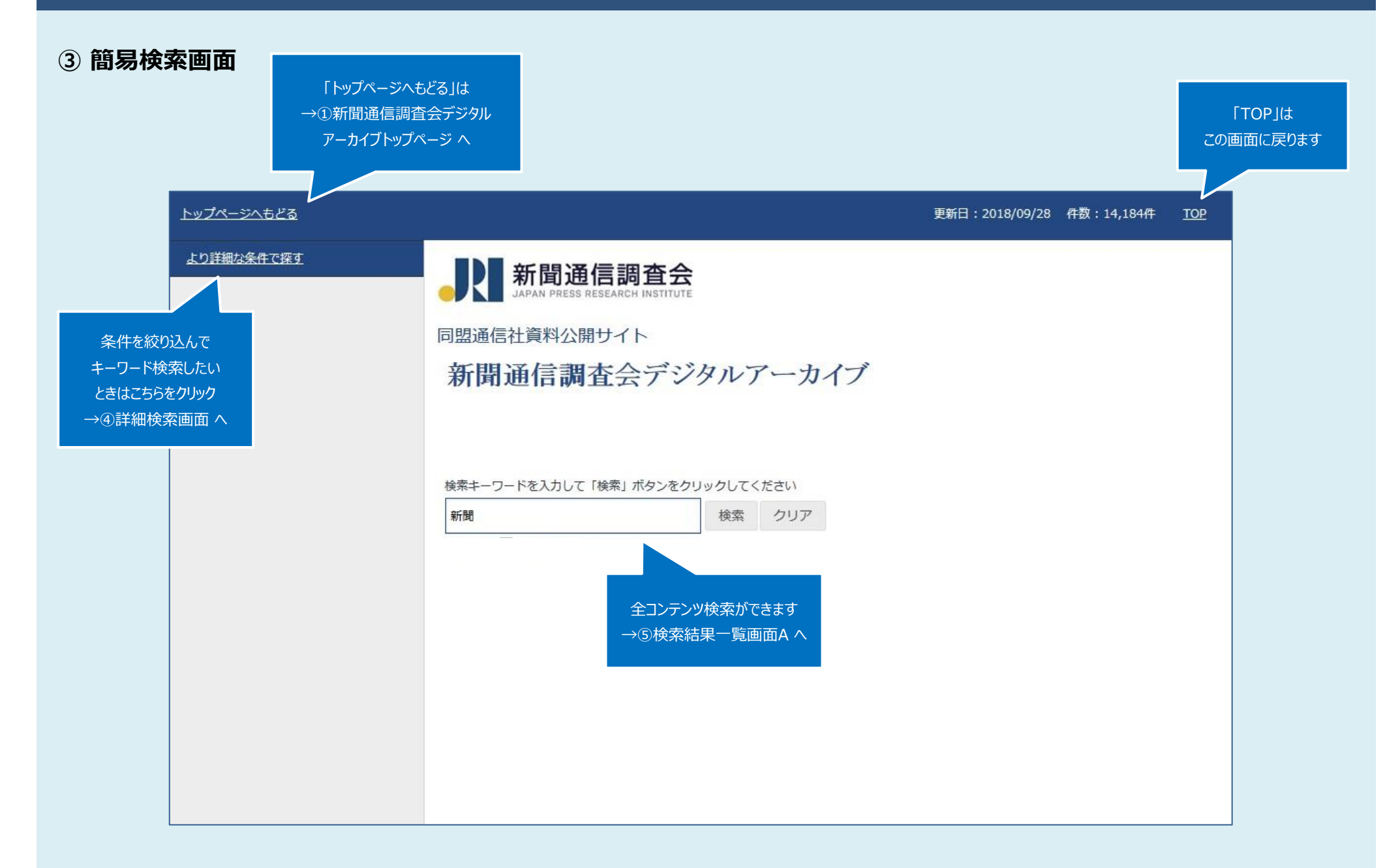

#### ④ 詳細検索画面

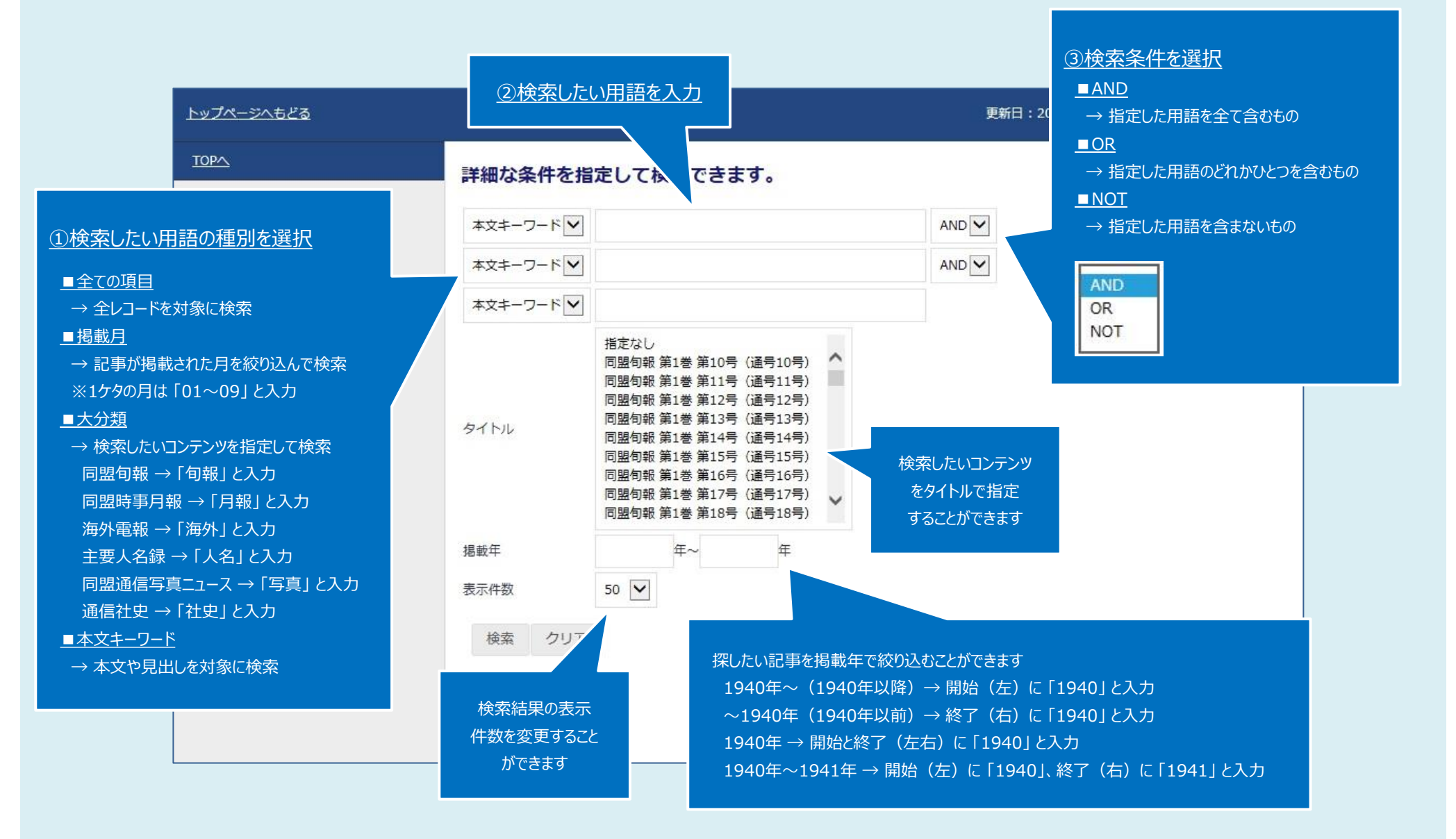

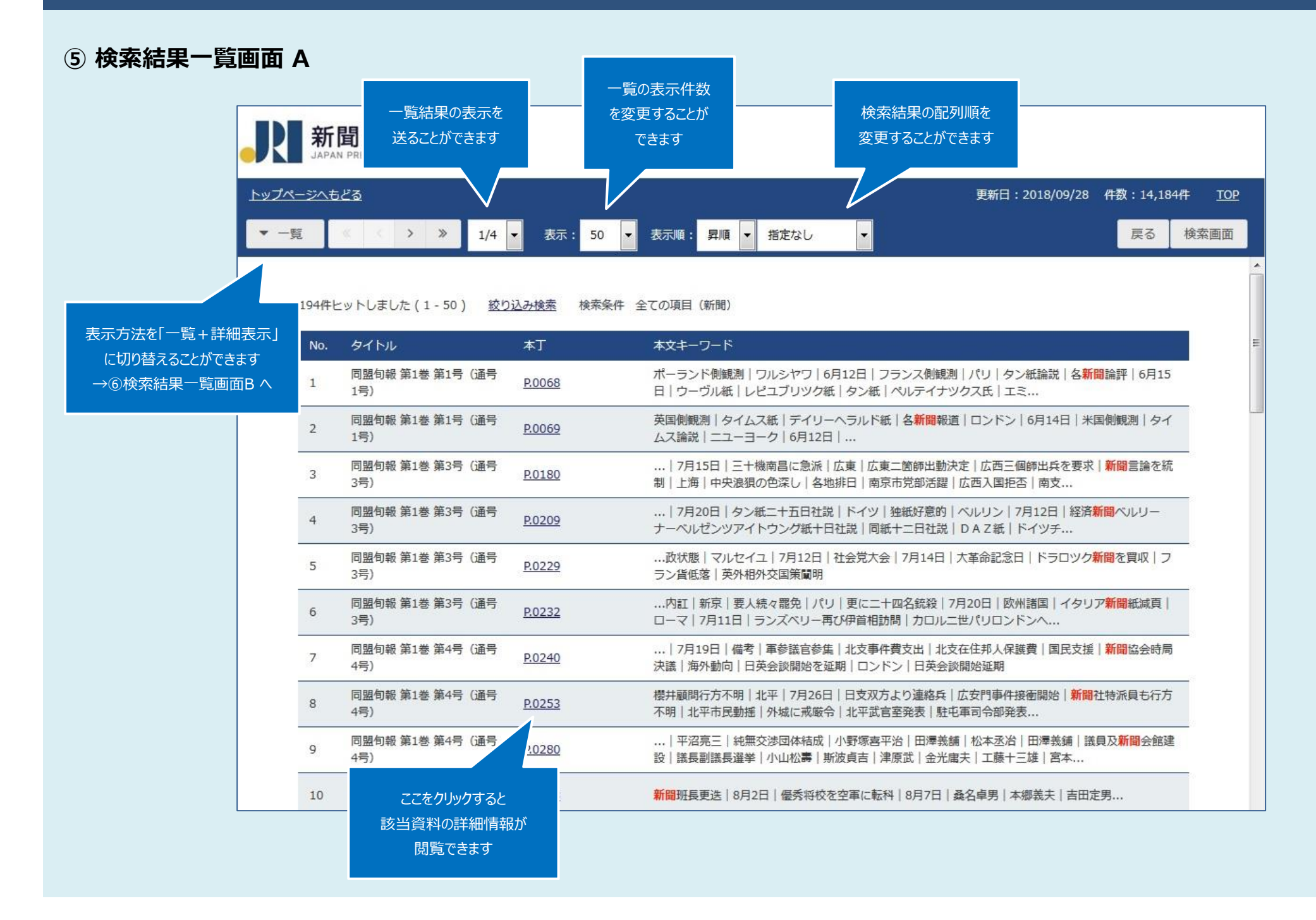

⑥ 検索結果一覧画面 B

|                                               |     | 新聞通信調査会                                                                                                    |          |                              |                                                                                                  |                                                                                               |            |     |
|-----------------------------------------------|-----|----------------------------------------------------------------------------------------------------|----------|------------------------------|--------------------------------------------------------------------------------------------------|-----------------------------------------------------------------------------------------------|------------|-----|
|                                               | ኮቃጋ | <u> パージへもどる</u>                                                                                                    |          |                              |                                                                                                  | 更新日:2018/09/28                                                                                | 件数:14,184件 | TOP |
|                                               | -   | 一覧+詳細 🤇 🔇 📏 » 1/4 🗸                                                                                                    | 表        | 示: 50 ▼ 表                    | 示順: 昇順 ▼ 指定なし ▼                                                                                  |                                                                                               | 戻る検        | 南画案 |
|                                               | 1-  | 50 / 194                                                                                                    |          | このページを印刷                     | 刷                                                                                                |                                                                                               |            | ^   |
| 表示方法を「一覧表示」に<br>切り替えることができます<br>→⑤検索結果一覧画面A へ |     | 1068<br>翌旬報,復刻本_01, 同盟旬報 第1巻<br>1号(通号1号),ポーランド側観測 ワ<br>シヤワ 6月12日 フランス側観測 パ<br> タン紙論説 各 <mark>新聞</mark> 論評 6月15日 <br>-ヴル紙 レピユブリツク紙 タン紙 ペ                                                                                                    |          | レコードNo.<br>タイトル              | A01_0101_001(068)0068<br>同盟旬報 第1巻 第1号 (通号1号)                                                     |                                                                                               |            |     |
|                                               |     | ルテイナツクス氏   エミ<br><u>P.0069</u><br>同盟旬報,復刻本_01,同盟旬報 第1巻<br>第1号(通号1号),英国側観測   タイムス<br>紙   デイリーヘラルド紙   各新聞報道   ロン<br>ドン   6月14日   米国側観測   タイムス論<br>説   ニユーヨーク   6月12日                                                                                    |          | <b>春</b> 奴<br>               | 第1巻<br>第1巻                                                                                       |                                                                                               |            |     |
|                                               | 2   |                                                                                                    |          | 掲載年                          | 1937                                                                                             | 該当資料のPDFを<br>閲覧することができます                                                                      |            | -   |
|                                               |     |                                                                                                    |          | 掲載月                          | 7                                                                                                |                                                                                               | 9          |     |
|                                               |     |                                                                                                    |          | 通号                           | 第1号                                                                                              |                                                                                               |            |     |
|                                               | 3   | <u>P.0180</u>                                                                                                    | 1巻<br>+機 | 閲覧用PDF                       | A01_0101_001(068)0068.pdf 🕻 画像を表                                                                 | 示する                                                                                           |            | III |
|                                               |     | 同盟旬報,復刻本_01,同盟旬報第1巻<br>第3号(通号3号),… 7月15日 三十機<br>南昌に急派 広東 広東二箇師出動決定 広<br>西三個師出兵を要求 新聞言論を統制 上<br>海 中央浪狽の色深し 各地排日 南京市党                                                                                                    |          | ページ番号                        | 68                                                                                               |                                                                                               |            |     |
|                                               |     |                                                                                                    |          | 資料種別                         | 同盟旬報                                                                                             |                                                                                               |            |     |
|                                               |     |                                                                                                    |          | 本丁                           | P.0068                                                                                           | フランス側観測 パリ タン紙論説 各 <mark>新聞</mark> 論評 6<br>ン紙 ペルテイナツクス氏 エミールピユレ氏 ユ<br>色を示しているが宣言要旨次ぎの通り ウラジミー |            |     |
|                                               | 4   | <ul> <li>部活躍   仏西人国拒否   南又</li> <li>P.0209</li> <li>同盟旬報,復刻本_01,同盟旬報 第1巻</li> <li>第3号(通号3号),   7月20日   夕ン紙</li> <li>二十五日社説   ドイツ   独紙好意的   ベルリ</li> <li>ン   7月12日   経済新聞ペルリーナーベルゼ</li> <li>ンツアイトウング紙+日社説   同紙+二日社</li> <li>説   DAZ紙   ドイツチ</li> </ul> |          | 本文キーワード                      | ポーランド側観測   ワルシヤワ   6月12日   フ<br>月15日   ウーヴル紙   レピユブリツク紙   タン<br>マニテ紙はフランス共産党の宣言を掲げて異色<br>ルドルメツソン |                                                                                               |            |     |
|                                               |     |                                                                                                    |          | このページのURL:<br>/G0000002chosa | https://www2.i-repository.net/il/meta_pu<br>kai_A01_0101_001(068)0068                            | b                                                                                             |            | 22  |

## ⑦ 詳細表示画面

| <u>ジヘもどる</u>   |                                             |                                                                          | 更新日:2018/09/28 件数:14,184件                               |
|----------------|---------------------------------------------|--------------------------------------------------------------------------|---------------------------------------------------------|
| No. I. (全194件) |                                             |                                                                          | 検索画面戻る                                                  |
| このページを印        | 刷                                           |                                                                          |                                                         |
|                |                                             |                                                                          |                                                         |
| レコードNo.        | A01_0101_001(068)0068                       |                                                                          |                                                         |
| タイトル           | 同盟旬報 第1巻 第1号 (通号1号)                         |                                                                          |                                                         |
| 巻数             | 第1巻                                         |                                                                          |                                                         |
| 号数             | 第1号                                         |                                                                          |                                                         |
| 揭載年            | 1937                                        | 閲覧することができます                                                              |                                                         |
| 揭載月            | 7                                           |                                                                          |                                                         |
| 通号             | 第1号                                         |                                                                          |                                                         |
| 閲覧用PDF         | A01_0101_001(068)0068.pdf [2]画(             | 象を表示する                                                                   |                                                         |
| ページ番号          | 68                                          |                                                                          |                                                         |
| 資料種別           | 同盟旬報                                        |                                                                          |                                                         |
| 本丁             | P.0068                                      |                                                                          |                                                         |
| 本文キーワード        | ポーランド側観測 ワルシヤワ 6月12日<br>テイナツクス氏 エミールピユレ氏 ユマ | 日 フランス側観測 パリ タン紙論説 各 <mark>新聞</mark> 論評 6J<br>マニテ紙はフランス共産党の宣言を掲げて異色を示してい | 月15日 ウーヴル紙 レビユブリツク紙 タン紙 ペル<br>いるが宣言要旨次ぎの通り ウラジミールドルメツソン |

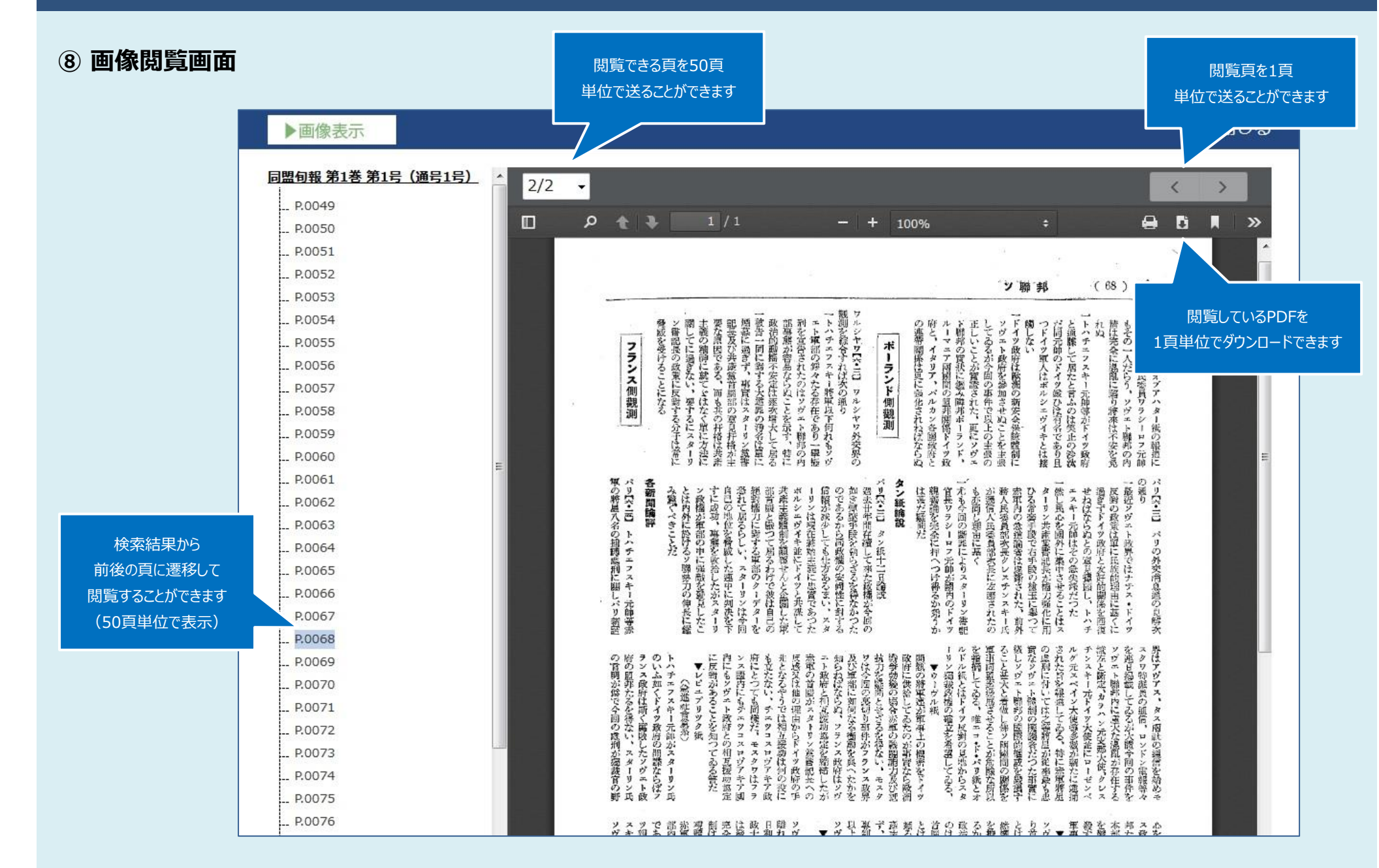

※ご利用になるブラウザによってPDFの閲覧やダウンロードの方法が異なります。

⑨ ダウンロード画面

ブラウザの機能により閲覧しているPDFを ダウンロードすることができます (ダウンロード手順はブラウザにより異なります)

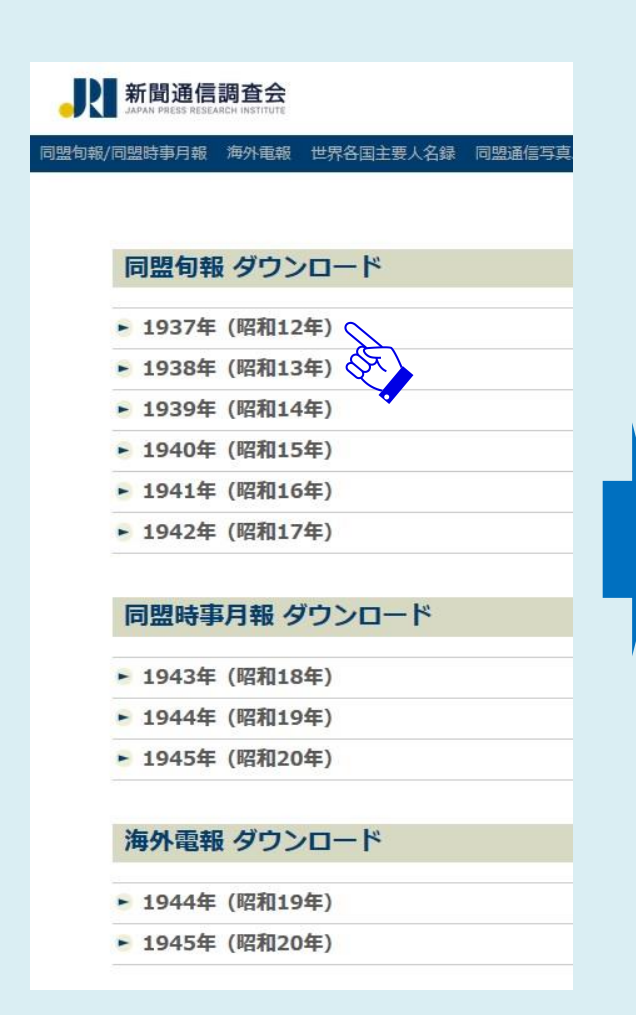

| 리멅 | 時事月報   | 海外電報  | 世界各国主要人名録 | 同盟通信写算 |
|----|--------|-------|-----------|--------|
|    |        |       |           |        |
|    |        |       |           |        |
| E  | 司盟旬報   | ダウン   |           |        |
|    |        |       | -         |        |
| Y  | 1937年  | (昭和12 | 年)        |        |
|    | 第1号    |       |           |        |
|    | 第2号(70 | 20    |           |        |
|    | 第3号 (入 |       |           |        |
|    | 第4号(7月 | IT.J  |           |        |
|    | 第5号(8月 | 上旬)   |           |        |
|    | 第6号(8月 | 中旬)   |           |        |
|    | 第7号(8月 | 下旬)   |           |        |
|    | 第8号(9月 | 上旬)   |           |        |
|    | 第9号(9月 | 中旬)   |           |        |
|    | 第10号(9 | 月下旬)  |           |        |
|    | 第11号(1 | 0月上旬) |           |        |
|    | 第12号(1 | 0月中旬) |           |        |
|    | 第13号(1 | 0月下旬) |           |        |
|    | 第14号(1 | 1月上旬) |           |        |
|    | 第15号(1 | 1月中旬) |           |        |
|    | 第16号(1 | 1月下旬) |           |        |
|    | 第17号(1 | 2月上旬) |           |        |
|    | 第18号(1 | 2月中旬) |           |        |
|    | 第19号(1 | 2月下旬) |           |        |
| -  | 1938年  | (昭和13 | 年)        |        |
| -  | 1939年  | (昭和14 | 年)        |        |
| •  | 1940年  | (昭和15 | 年)        |        |
| -  | 1941年  | (昭和16 | 年)        |        |
|    |        |       |           |        |

4045/ /mmman43/

新聞通信調査会

同盟旬報

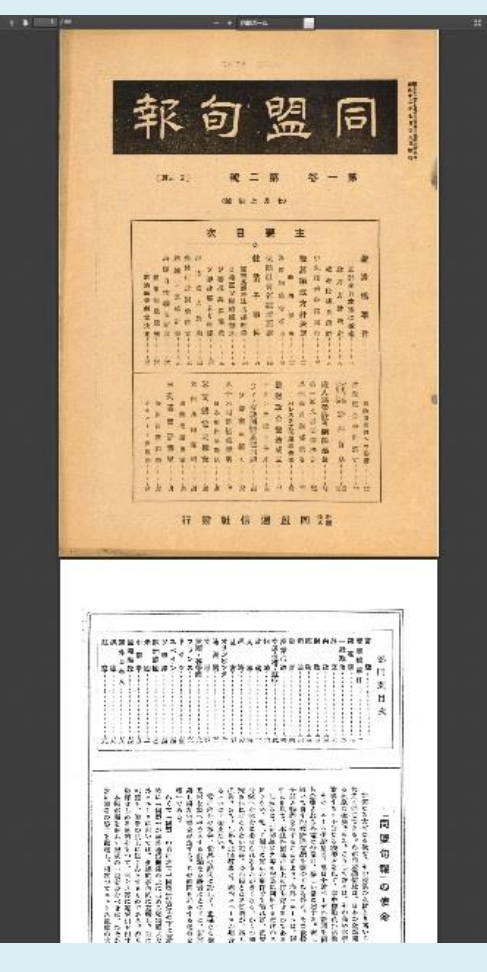